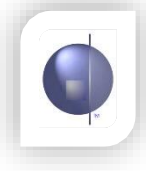

## **Adding New Subjects**

1. On the 'nReports Setup' menu, select 'Curriculum Setup'.

| nReports Setup - Reports |
|--------------------------|
| Report Style             |
| Reporting Year Setup     |
| Curriculum Setup         |
| Create Table Score Sets  |
| Student Report Layout    |
| Subject Report Layout    |
| Set Up Overviews         |
| Create Report Tables     |
| Create Comment Sets      |
| Assign Teachers          |
| Print School Reports     |
| Comment Bank             |

- 2. Make sure you're looking at the correct year and semester.
- 3. Click the button labelled 'Add Subject/Curr Area'.

|   |                              | View Student Report Layout<br>Semester 2.≱ | Veer Semester<br>2018 ▼ December ▼ |             |          |
|---|------------------------------|--------------------------------------------|------------------------------------|-------------|----------|
|   | + Add Subject /<br>Curr Area |                                            | Subject / Curriculum Area          | Strand/Mode | Code     |
|   | •                            | VC                                         | Victorian Curriculum               |             | VCCURRIC |
| + | •                            | UD                                         | Modified Report                    |             | MR01     |
| + |                              | UD                                         | Music                              |             | MU01     |

4. Select the required curriculum from the drop down menu and then select the required curriculum area. Or to add a new subject/curriculum area enter a custom name for the new subject in the text box and give the new subject a code.

| Add Subject / Curriculum Area                        |                                        |  |  |  |  |  |  |
|------------------------------------------------------|----------------------------------------|--|--|--|--|--|--|
| Select an Existing Enter Subject / Curriculum Area : |                                        |  |  |  |  |  |  |
| Curriculum:                                          | English as an Addi 🔻                   |  |  |  |  |  |  |
| Select Enter Subject /<br>Curriculum Area:           | << Select Subject / Curriculum Area >> |  |  |  |  |  |  |
| OR add a new 'Custom                                 | ' Enter Subject / Curriculum Area:     |  |  |  |  |  |  |
| Enter Subject /<br>Curriculum Area Name:             | Enter Subject / Curriculum Area        |  |  |  |  |  |  |
| Enter Subject /<br>Curriculum Area Code:             | Code                                   |  |  |  |  |  |  |
|                                                      | OK Cancel                              |  |  |  |  |  |  |

5. If required, add a curriculum area to the subject by clicking on the '+' button on the right hand side.

| Ρ | 1 | Ye<br>2 | ear Levels<br>3 | 3<br>4 | 5        | 6 |     |   |   |  |
|---|---|---------|-----------------|--------|----------|---|-----|---|---|--|
|   | Ξ | Ξ       | Ξ               | Ξ      | <b>X</b> | V |     |   |   |  |
|   |   |         |                 |        | -        |   | • • | Ø | ŵ |  |
|   |   |         |                 |        |          |   | +   | Ø | Ê |  |

6. From here, select the Curriculum (if it's a custom subject) and then choose the domain/curriculum area you want to add.

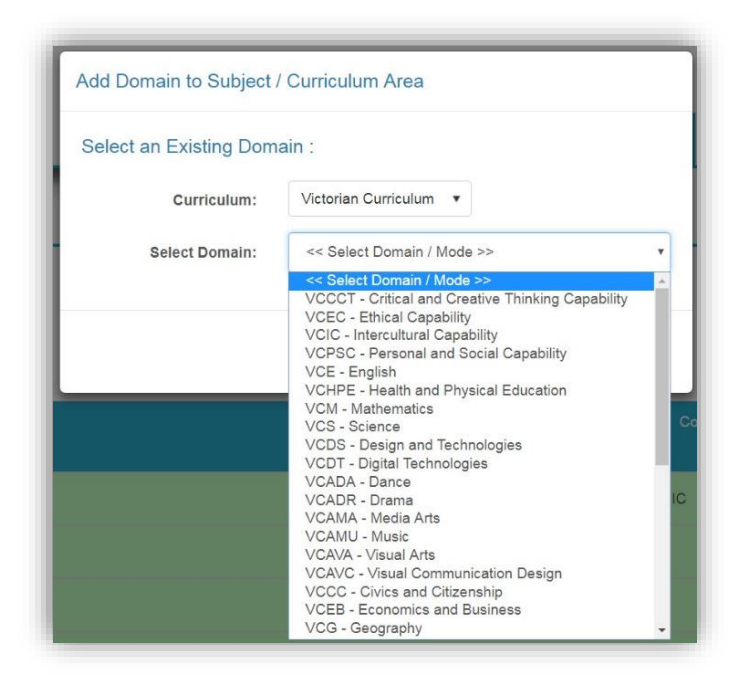

7. If you need to edit or delete a subject, click the button with a pencil to edit or the button with a rubbish bin to delete. (Note: You can't delete a subject that has associated data.)

| Р | 1 | Ye<br>2 | ear Levels<br>3 | 3<br>4 | 5 | 6 | 1.1   |
|---|---|---------|-----------------|--------|---|---|-------|
|   |   |         |                 | Ξ      |   |   | 11    |
|   |   |         |                 |        |   |   | + 7 0 |
|   |   |         |                 |        |   |   | + 7 8 |

8. You can also edit or delete curriculum areas or strands by first expanding the subject by using the arrow buttons on the left-hand side.

| ÷ | • | UD | Health and Physical Education         |
|---|---|----|---------------------------------------|
| ÷ | × | VC | Health and Physical Education         |
| + |   | VC | Personal, Social and Community Health |
| + |   | VC | Movement and Physical Activity        |

## **Re-ordering Curriculum Areas**

1. You can re-order subjects at any level (Subject, Curriculum Area or Strand). Just click and drag somewhere along the coloured bar and then drop the bar where you want it to be. For example, you could click and drag 'Reading and Viewing' and drop it after 'Writing'. Or you could click and drag 'Mathematics' so it appears before 'English'.

|   | + Add Subject /<br>Curr Area | Curriculum | Subject / Curriculum Area | Strand/Mode                | Code     |
|---|------------------------------|------------|---------------------------|----------------------------|----------|
|   |                              | VC         | Victorian Curriculum      | /                          | VCCURRIC |
| + | -                            | VC         | English 🥓                 |                            | VCE      |
| + |                              | VC         |                           | Reading and Viewing        | VCERV    |
| + |                              | VC         |                           | Writing                    | VCEW     |
| + |                              | VC         |                           | Speaking and Listening     | VCESL    |
| + | *                            | VC         | Mathematics               |                            | VCM      |
| + | *                            | VC         | Critical and Cre          | eative Thinking Capability | VCCCT    |